# BeoVision 8

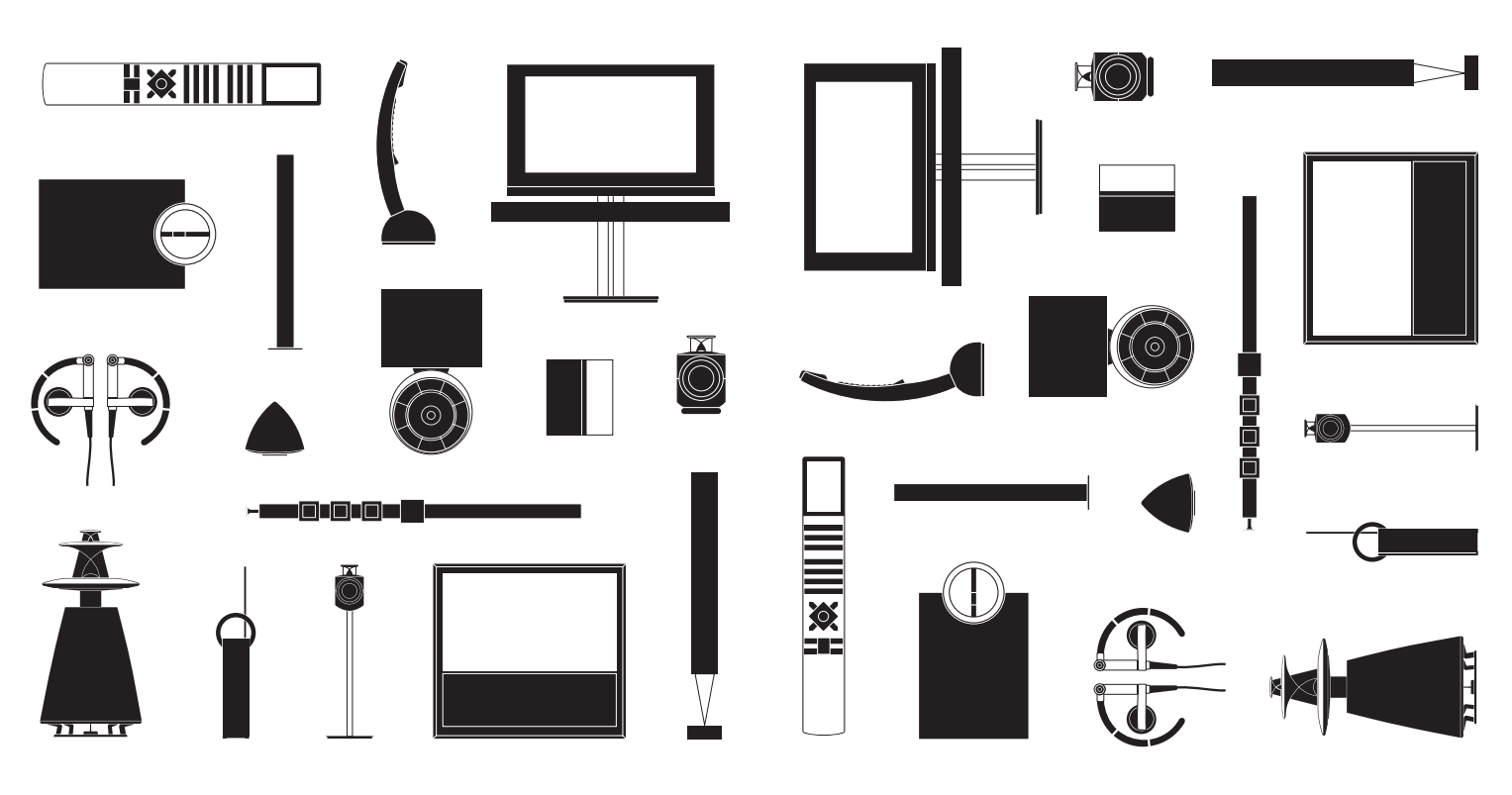

**BANG & OLUFSEN** 

## Cher client,

Le présent manuel d'utilisation contient des informations concernant l'utilisation quotidienne de votre appareil Bang & Olufsen et de l'équipement connecté. Nous attendons de votre revendeur qu'il livre, installe et configure votre produit.

De plus amples informations sur le produit et les questions fréquentes correspondantes sont disponibles sur le site *www.bang-olufsen.com*.

Votre revendeur Bang & Olufsen est l'endroit idéal pour toutes vos demandes de service.

Pour trouver le revendeur le plus proche, consulter notre site Web www.bang-olufsen.com

Les spécifications et les caractéristiques techniques ainsi que leur mise en œuvre sont sujettes à modification sans préavis.

AVERTISSEMENT : afin de réduire les risques d'incendie ou d'électrocution, n'exposez pas cet appareil à la pluie ou à l'humidité. Ne pas exposer l'appareil à l'écoulement de liquides et à des éclaboussures, et veiller à ce qu'aucun objet rempli de liquide, par exemple un vase, ne soit placé sur l'appareil.

Pour déconnecter complètement l'appareil du secteur, débrancher le cordon d'alimentation de la prise secteur. L'appareil débranché reste prêt à l'emploi.

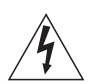

Le symbole ci-contre, représentant un éclair terminé par une flèche dans un triangle équilatéral, est destiné à avertir l'utilisateur de la présence d'une « tension dangereuse » non isolée, à l'intérieur de l'appareil, dont la puissance est suffisante pour poser un risque d'électrocution.

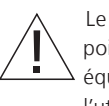

Le symbole ci-contre, représentant un point d'exclamation dans un triangle équilatéral, est destiné à avertir l'utilisateur de la présence d'importantes instructions d'utilisation et de maintenance (entretien) dans la documentation jointe au produit. Lire ces instructions.

Conserver ces instructions.

Tenir compte de tous les avertissements.

Suivre toutes les instructions.

Ne pas utiliser cet appareil à proximité d'eau.

Nettoyer uniquement à l'aide d'un chiffon sec.

Ne pas obstruer les grilles de ventilation. Effectuer l'installation conformément aux instructions du fabricant.

Ne pas installer à proximité d'une source de chaleur, telle que des radiateurs, des registres de chaleur, des poêles ni de tout autre appareil (notamment des amplificateurs) générant de la chaleur.

Ne pas neutraliser le dispositif de sécurité de la fiche polarisée ou de terre. Une fiche polarisée comporte deux broches dont l'une est plus large que l'autre. Une fiche de terre comporte deux broches plus une broche de mise à la terre. La broche large ou de mise à la terre est prévue pour votre sécurité. Si les fiches ne sont pas adaptées à votre prise, contacter un électricien pour qu'il la remplace.

Ranger le cordon d'alimentation pour qu'on ne marche pas dessus. Veiller à ce qu'il ne soit pas pincé particulièrement au niveau des fiches électriques, des prises de courant et du point de sortie de l'appareil.

Utiliser uniquement les pièces/accessoires indiqués par le fabricant.

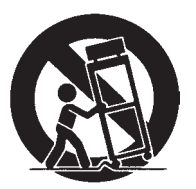

Utiliser uniquement avec le chariot, le socle, le trépied, le support ou la table indiqué par le fabricant ou vendu avec l'appareil. En cas d'utilisation d'un chariot, déplacer avec soin le chariot/l'appareil pour ne pas se blesser en cas de basculement.

Débrancher l'appareil en cas d'orage ou d'absence d'utilisation prolongée.

Confier la maintenance à du personnel de maintenance qualifié. Faites appel à l'équipe de maintenance dès que l'appareil est endommagé d'une manière ou d'une autre : prise ou cordon d'alimentation endommagé, renversement de liquide, chute d'objet sur l'appareil, appareil exposé à la pluie ou à l'humidité, mauvais fonctionnement ou chute de l'appareil.

La fiche secteur du cordon d'alimentation secteur doit rester prête à être utilisée.

Ne pas exposer les batteries à une chaleur excessive comme le soleil, le feu ou une source similaire.

Pour une installation et une interconnexion appropriées et sûres de l'équipement dans des systèmes multimédias, respecter les instructions fournies.

## Table des matières

## Utilisation quotidienne

- 6 Comment utiliser votre télécommande
- 8 Introduction
- 10 Utiliser des équipements avec la Beo4 et la Beo5
- 12 Système BeoLink
- 14 Son surround
- 15 Régler les paramètres d'image et de son
- 16 Mode jeu et format d'image
- 17 Sleep Timer et Valider Timer

Installation et configuration

- 20 Connecter et paramétrer un système audio
- 22 Connecter et paramétrer un système BeoLink
- 23 Le téléviseur dans une pièce linkée
- 24 Deux téléviseurs dans la même pièce
- 26 Installer votre téléviseur
- 28 Etendre une installation
- 30 Installer un équipement supplémentaire
- 32 Panneaux de connexion
- 34 Prises pour connexion temporaire
- *36* Configuration des enceintes
- 38 Réglages supplémentaires
- 39 Menus à l'écran
- 39 Nettoyage

## Comment utiliser votre télécommande

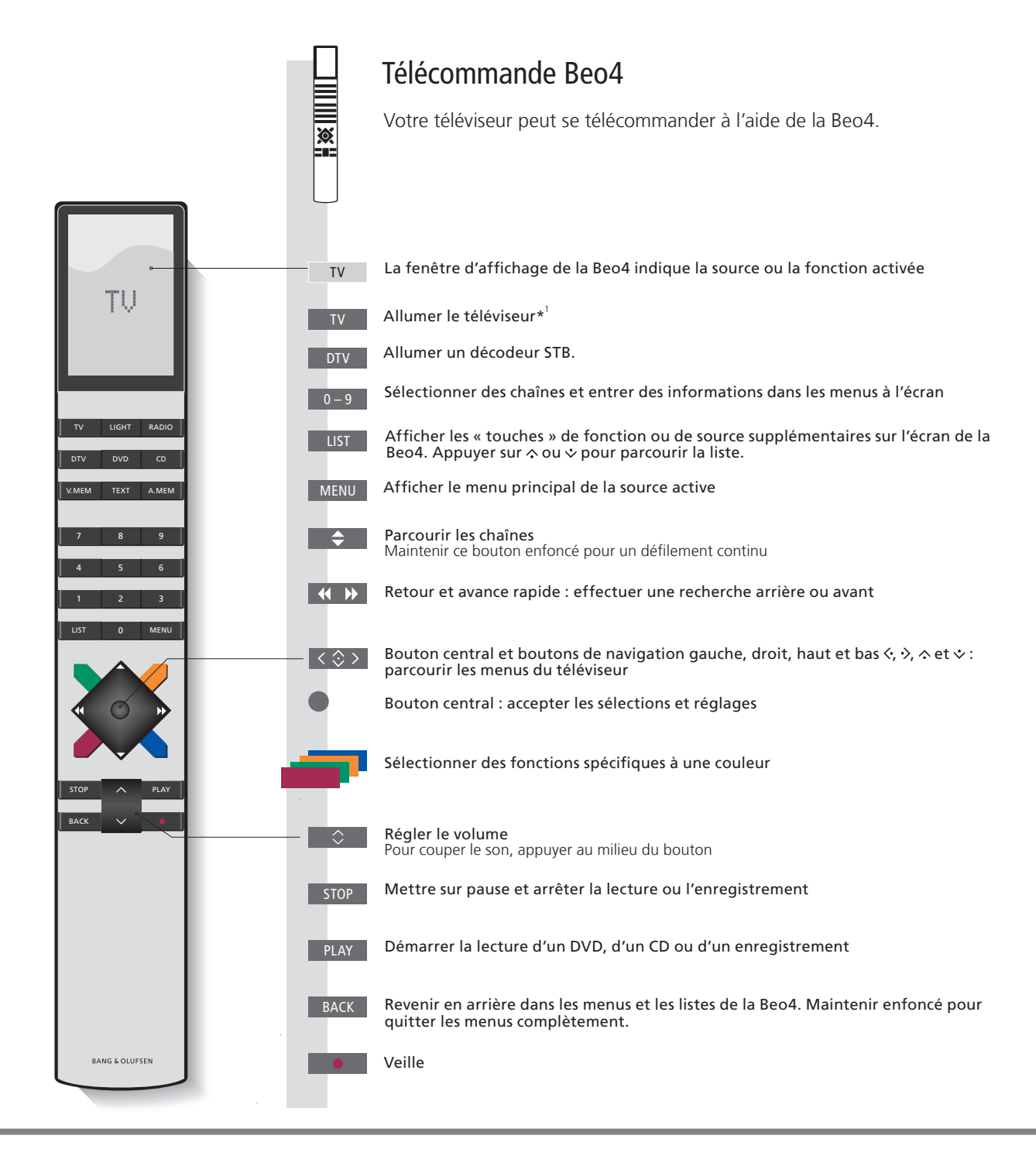

## Important – Pour en savoir plus : www.bang-olufsen.com

Menu VERSION DE LA BEO4 Dans le menu OPTIONS, vous pouvez afficher le menu VERSION DE LA BEO4. Ne pas oublier de régler votre Beo4, si elle dispose d'un bouton de navigation, sur le MODE correspondant au réglage défini dans le menu VERSION DE LA BEO4. Pour plus d'informations, se reporter au manuel de la Beo4 ou contacter votre revendeur Bang & Olufsen.

<sup>1</sup>\*Certaines touches peuvent être paramétrées lors de la configuration. Voir p. 29. REMARQUE ! Pour des informations générales sur le fonctionnement de votre télécommande, se reporter à sa documentation.

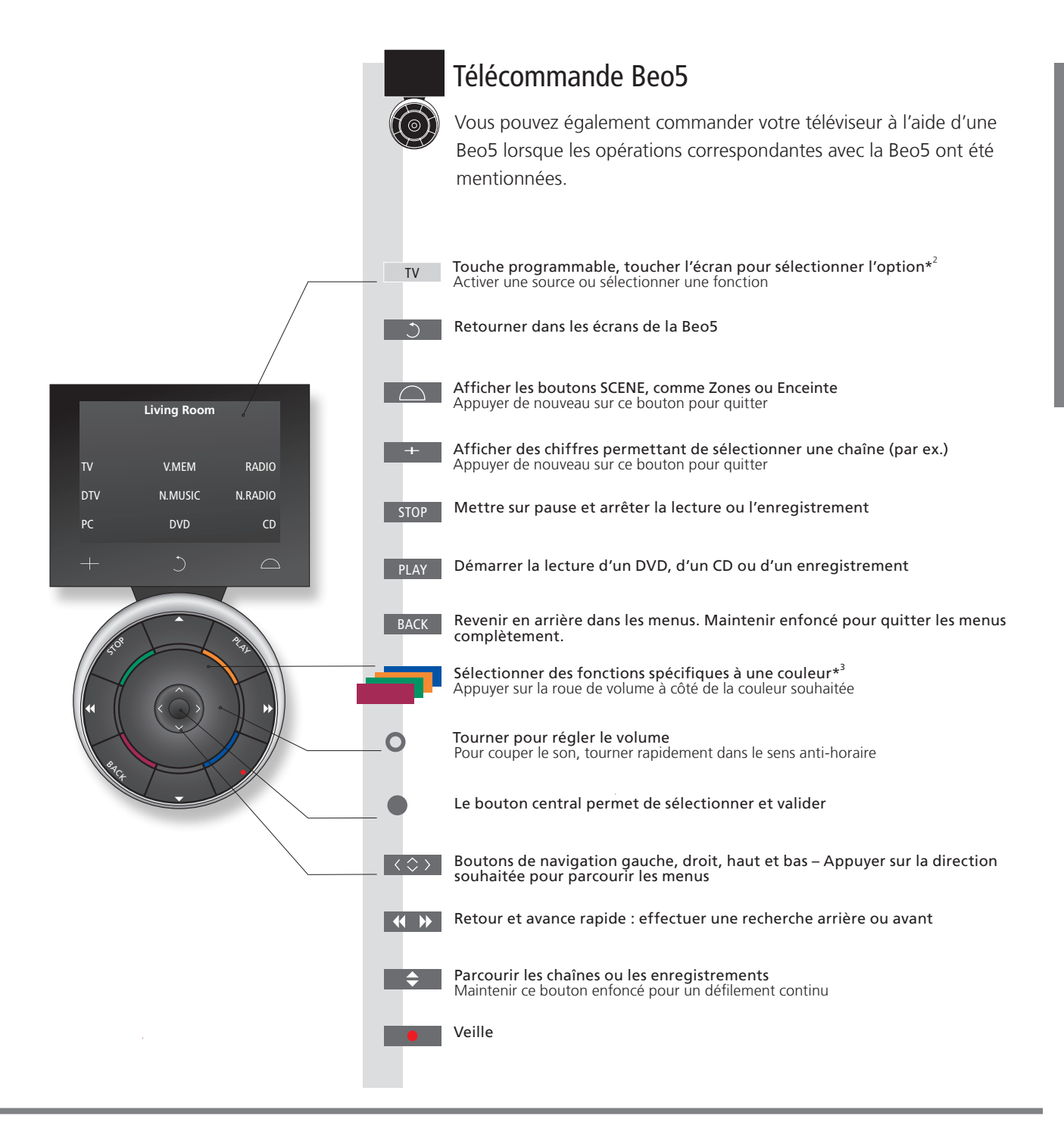

<sup>1</sup>•A propos des touches Dans ce manuel, si la touche est représentée en gris clair, vous devez appuyer sur une touche programmable (sur l'écran, donc). Si la touche est gris foncé, vous devez appuyer sur une touche physique.

<sup>3</sup>•Touches de couleur Appuyer sur la roue à côté de la couleur souhaitée pour activer la touche de couleur correspondante. **Zone réelle** Indigue la zone réelle de la Beo5 telle qu'elle a été nommée au cours du processus de configuration.

Touches programmables de En fonction de la source activée, différentes touches programmables apparaissent sur l'écran. Toucher l'écran pour activer la Beo5 la fonction

## Introduction

Naviguer dans les menus et sélectionner les réglages à l'aide de la télécommande. La page 39 présente une vue d'ensemble des menus de votre téléviseur.

| Affichage et menus                                                                                                    | TV ou                                | DTV                        | MENU             |
|----------------------------------------------------------------------------------------------------|--------------------------------------|----------------------------|------------------|
| Les informations concernant les sources<br>sélectionnées sont affichées sur la partie<br>supérieure de l'écran. Les menus à l'écran<br>permettent d'effectuer les réglages. | Allumer le<br>téléviseur             | Allumer un décodeur STB    | Afficher le menu |
|                                                                                                    |                                      |                            |                  |
| Nom du menu —                                                                                                    | TV SETUP                             |                            |                  |
| Options du menu                                                                                                    | SLEEP TIMER<br>PLAY TIMER<br>OPTIONS |                            |                  |
| Champ d'informations ——                                                                                                    | Exemple de mei                       | – select o<br>nu à l'écran |                  |

Important – Pour en savoir plus : www.bang-olufsen.com

**Télécommande** Les instructions du présent manuel sont pour la plupart prévues pour la télécommande Beo4, mais vous pouvez également utiliser la Beo5. Une vue d'ensemble des touches de la Beo5 et de la Beo4 est proposée au tout début du présent manuel. Pour des informations générales sur le fonctionnement de votre télécommande, se reporter à sa documentation.

#### Naviguer dans les menus

Lorsqu'un menu est affiché à l'écran, vous pouvez passer d'une option à l'autre, afficher des réglages ou entrer des données.

| $\langle \odot \rangle$ |  |
|-------------------------|--|
| Sélectionner            |  |
| l'option/le             |  |
| réglage                 |  |

Entrer des données

0 – 9

Appeler le sous-menu/ mémoriser le réglage

Sélectionner l'option BACK ou Revenir en arrière dans les menus

Maintenir enfoncé pour quitter les menus

BACK

Le présent guide décrit le fonctionnement de la Beo4 en MODE 1, ainsi que le menu VERSION DE LA BEO4 réglé sur BOUTON DE NAVIGATION. Voir page 6 pour plus d'informations. Le contrôleur d'unité périphérique (Peripheral Unit Controller) intégré joue le rôle d'interprète entre l'appareil vidéo connecté (par exemple un décodeur STB. un enregistreur ou un lecteur de DVD) et la télécommande Bang & Olufsen.

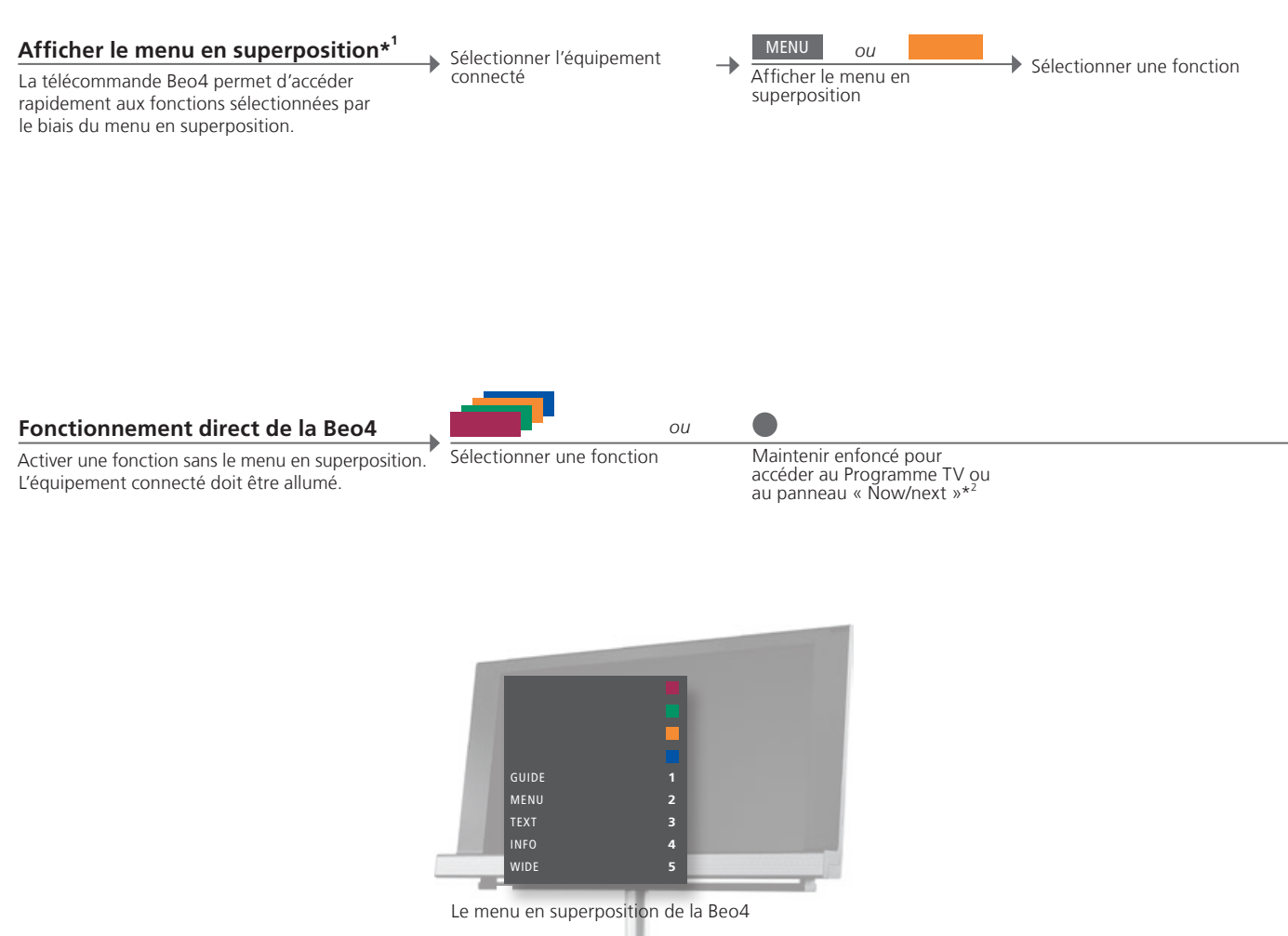

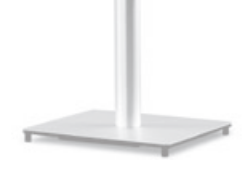

## Conseils utiles

« Now/ Next »

<sup>1</sup>\*Menu en superposition II n'est pas possible d'appeler la superposition dans des pièces linkées. A ppuyer sur la touche de couleur souhaitée ou afficher « SHIFT » sur la Beo4 et appuyer sur un numéro.

<sup>2</sup>\*Programme TV ou panneau Uniquement si pris en charge par l'équipement externe.

REMAROUE ! Des paramètres du menu CONNEXIONS dépend la touche de source permettant d'activer votre unité périphérique. Voir p. 29.

11

Utiliser la télécommande Bang & Olufsen pour accéder aux fonctions proposées par votre équipement non-Bang & Olufsen.

#### Télécommande Beo5

Les fonctions principales de votre équipement sont accessibles via l'afficheur de la Beo5. Il est toutefois possible que toutes les fonctions ne soient pas prises en charge.

#### Utiliser des menus de l'équipement

Utiliser le propre menu d'un équipement connecté par l'intermédiaire de la télécommande.

Appeler le menu de l'équipement

Sélectionner la

source

< ② > Naviguer dans les menus

→ Sélectionner une fonction

Sélectionner une fonction

chaînes

Saisir des informations

0-9

#### Menu TV Sur la Beo4, appuyer deux fois sur MENU pour afficher le menu principal du téléviseur, par exemple lorsqu'un DVD est sélectionné comme source.

REMARQUE ! Voir également le manuel accompagnant l'équipement connecté. Pour plus d'informations sur les équipements pris en charge, contacter un revendeur Bang & Olufsen.

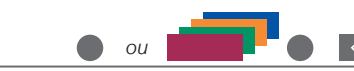

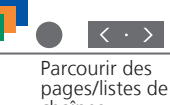

## Système BeoLink

Si votre téléviseur est équipé du module système en option, vous pouvez disposer d'un système BeoLink à partir duquel vous pourrez faire fonctionner toutes les sources connectées tant à partir de la pièce principale que des pièces linkées.

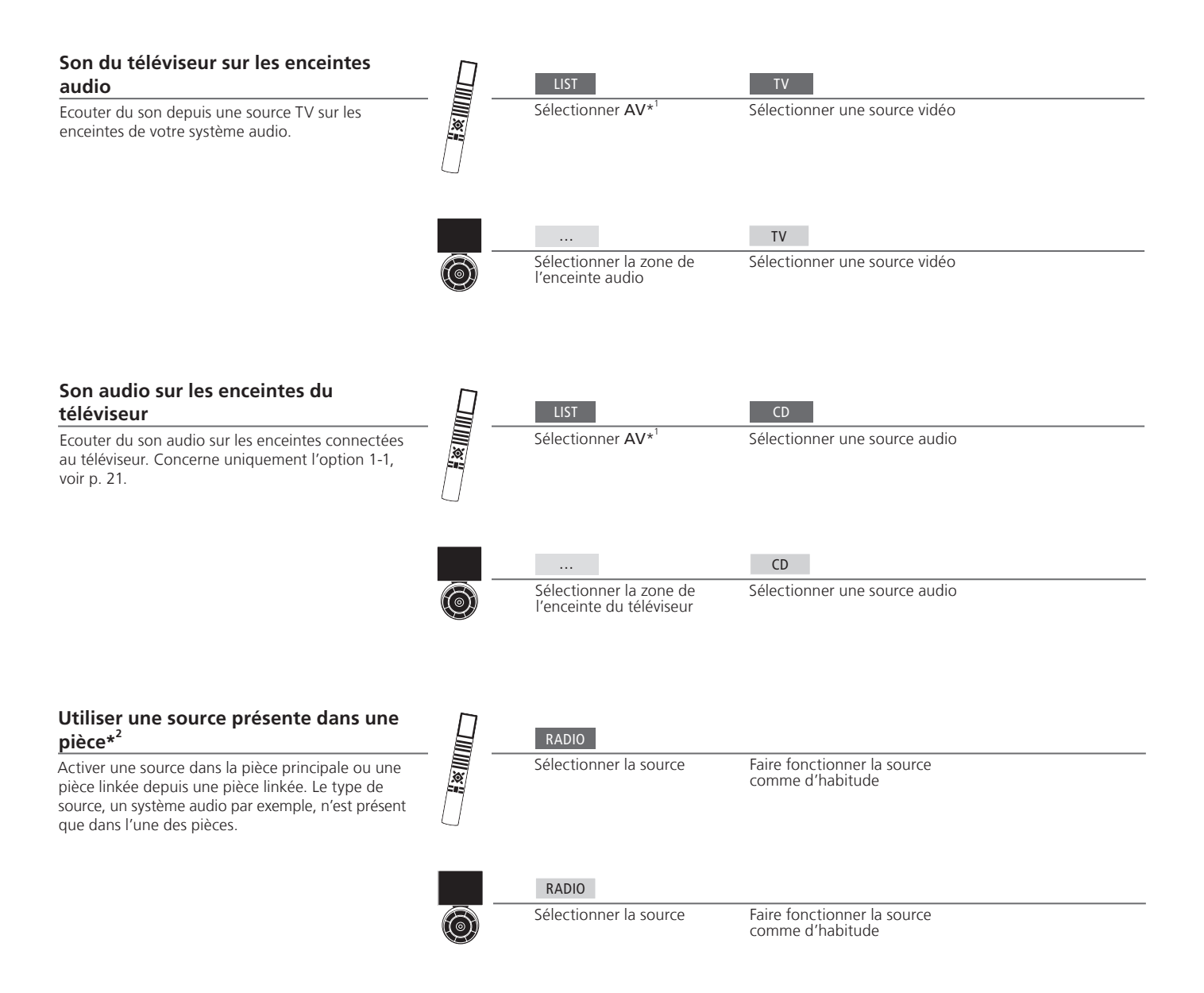

## Conseils utiles

Source dans une pièce linkée

Source dans la pièce principale Source centrale à partir de laquelle vous pouvez diffuser du son et des images vers des sources dans les pièces linkées. Cette source se trouve dans la pièce linkée et vous permet de recevoir du son et des images depuis des sources connectées dans la pièce principale. Sans syntonisateur relié, vous ne recevez que du son.

<sup>1</sup>\*Liste des fonctions de la Beo4 Pour afficher AV et LINK sur la Beo4, les ajouter d'abord à la liste des fonctions de la Beo4. Pour ce faire, se reporter au

manuel fourni avec votre télécommande Beo4. <sup>2</sup>\*Syntonisateur relié Pour recevoir des images et du son, connecter un syntonisateur relié au téléviseur qui se trouve dans la pièce linkée.

#### Utiliser une source dans une pièce linkée

principale

Activer une source depuis une pièce linkée (par exemple, un téléviseur) lorsque vous en possédez également une dans la pièce principale.

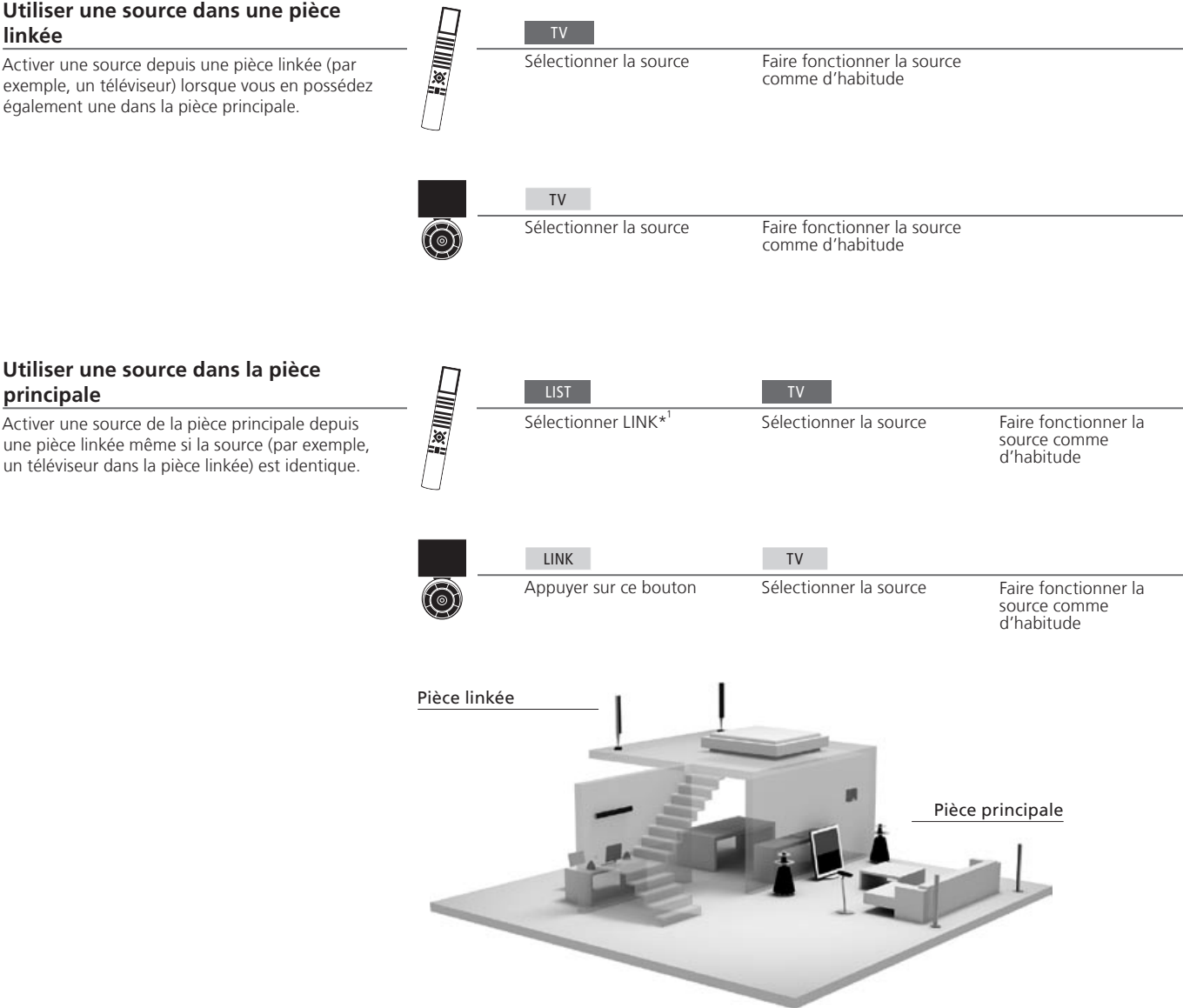

pièce linkée

Options Pour utiliser correctement toutes les fonctions, les produits doivent être réglés sur les options appropriées. Voir p. 20. Changements de Si vous déplacez des appareils d'une pièce linkée dans d'autres pièces, ne pas oublier de faire reconfigurer votre configuration d'une télécommande Beo5 par votre revendeur Bang & Olufsen.

Système audio Seuls les systèmes audio Bang & Olufsen avec Master Link prennent en charge l'intégration du téléviseur.

## Son surround

Vous pouvez sélectionner une combinaison d'enceintes qui correspond à la source utilisée

#### Sélectionner les enceintes pour le son d'un film Appeler SPEAKER sur la Beo4\*

Lorsque vous sélectionnez une source, le téléviseur sélectionne automatiquement le son optimal, mais vous pouvez ajuster les réglages vous-même en utilisant l'une des combinaisons d'enceintes disponibles.

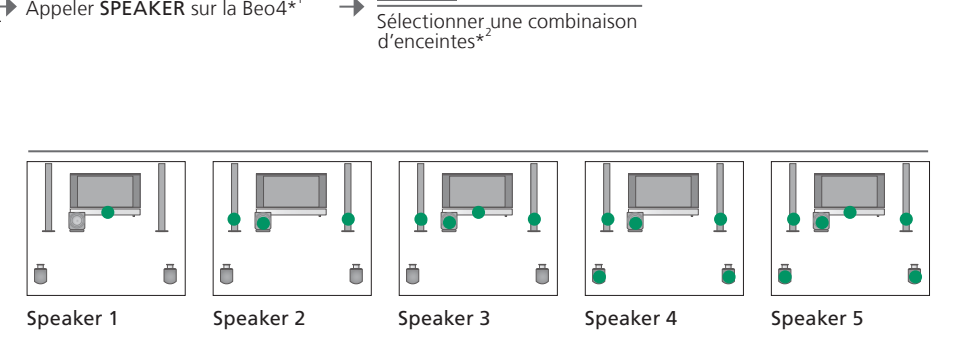

## Conseils utiles

<sup>1</sup>\*Menu LIST Pour que la Beo4 affiche SPEAKER, l'ajouter d'abord à la liste des fonctions de la Beo4.

<sup>2</sup>\*Optimiser La combinaison d'enceintes est optimisée lorsque vous appuyez sur le bouton central de la Beo4. Sur la Beo5, appuyer sur Optimiser.

REMARQUE ! Si deux enceintes avant uniquement ont été connectées au téléviseur, l'option Speaker 1–3 n'est pas disponible. Vous pouvez aussi ajouter un subwoofer BeoLab à votre téléviseur.

## Régler les paramètres d'image et de son

Les réglages de l'image et du son sont prédéfinis en usine sur des valeurs neutres. qui conviennent à la plupart des situations de visionnage et d'écoute. Cependant vous pouvez, si vous le souhaitez, aiuster ces réglages selon vos préférences.

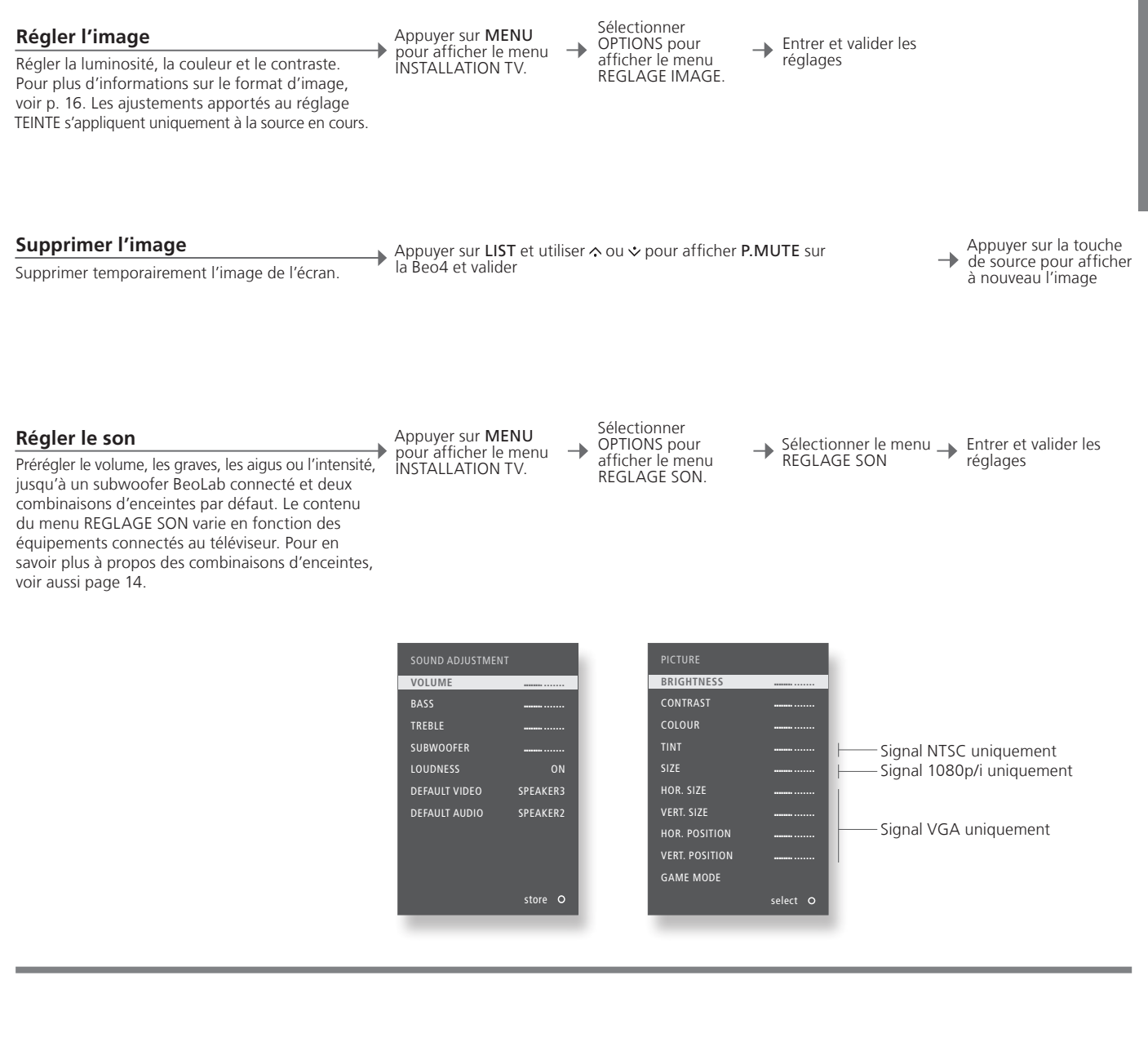

Réglages temporaires Pour enregistrer les réglages vidéo et audio uniquement jusqu'à ce que l'arrêt suivant du téléviseur, maintenir enfoncée la touche BACK plutôt que le bouton central, lors de la validation des réglages.

VIDEO DEFAUT La combinaison d'enceintes choisie dans le sous-menu VIDEO DEFAUT s'active automatiquement lorsque vous allumez une

source vidéo par le biais du téléviseur. AUDIO DEFAUT La combinaison d'enceintes choisie dans le sous-menu AUDIO DEFAUT s'active automatiquement lorsque vous allumez une source audio par le biais du téléviseur.

## Mode jeu et format d'image

Il est possible de minimiser les délais des signaux pendant les jeux ou de sélectionner un format d'image pour personnaliser l'expérience télévisuelle.

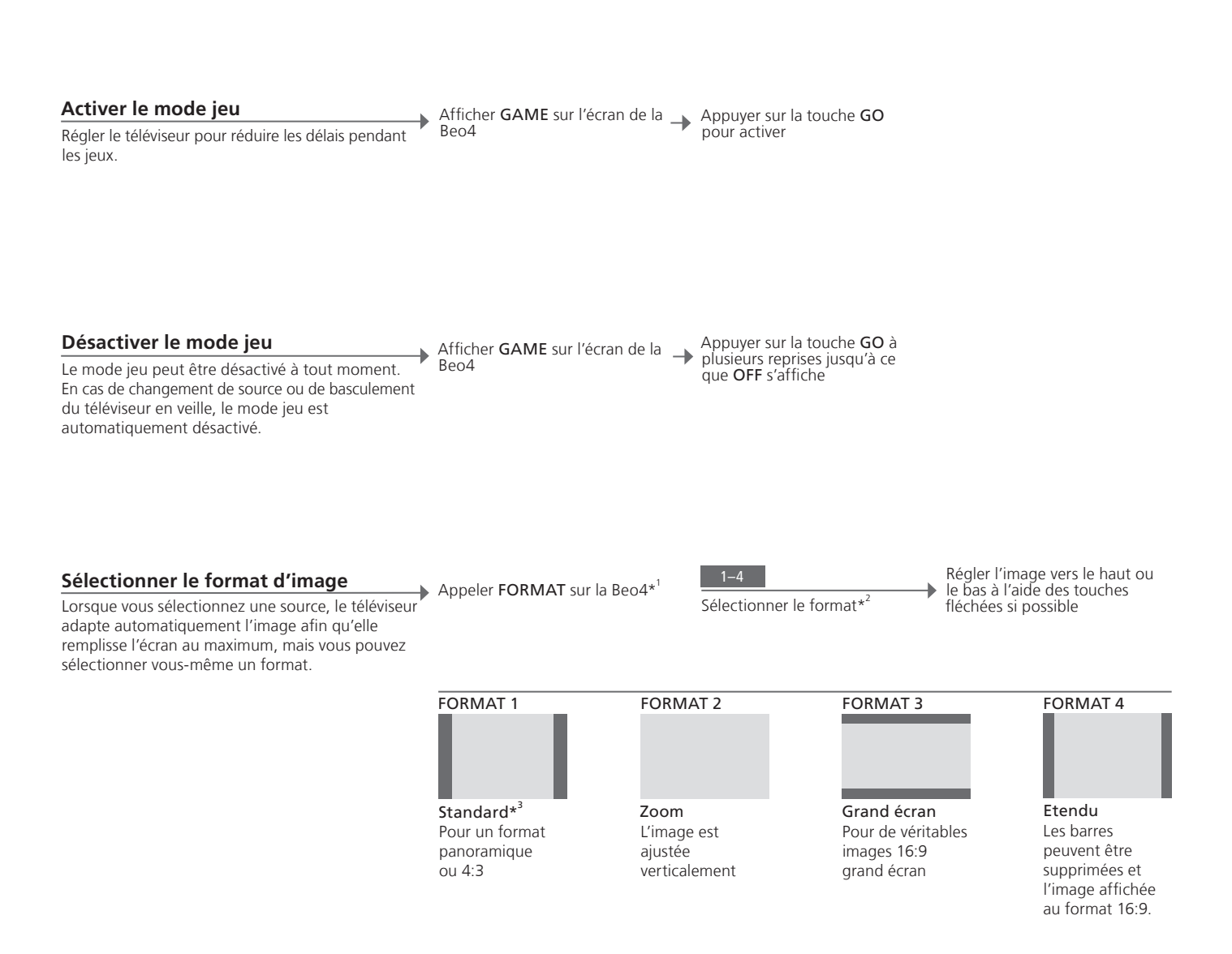

## Conseils utiles

<sup>1</sup>\*Menu LIST Pour que la Beo4 affiche FORMAT, l'ajouter d'abord à la liste des fonctions de la Beo4. Se reporter au manuel de la Beo4.

<sup>2</sup>\*Optimiser Le format d'image est optimisé lorsque vous appuyez sur le bouton central de la Beo4. Sur la Beo5, appuyer sur Optimiser.

<sup>3</sup>\*Variante Utiliser 📢 ou 🏕 pour sélectionner d'autres options que l'option standard. Sur la Beo5, appuyer sur Variante.

## Sleep Timer et Valider Timer

Vous pouvez définir un Sleep Timer, qui mettra votre téléviseur hors tension après un laps de temps spécifique. Vous pouvez également faire en sorte que votre téléviseur s'allume et s'éteigne automatiquement en programmant un Valider Timer dans le système de votre pièce principale.

| Activer un Sleep Timer<br>Programmer le téléviseur pour qu'il bascule en<br>veille après un certain temps. Vous pouvez<br>également accéder au Sleep Timer via le menu<br>INSTALLATION TV. | Appeler SLEEP sur la Beo4 | → Appuyer plusieurs fois sur le bouton central pour faire une sélection |
|----------------------------------------------------------------------------------------------------|---------------------------|-------------------------------------------------------------------------|
| <b>Désactiver un Sleep Timer</b><br>Si vous changez d'avis, vous pouvez toujours<br>désactiver le Sleep Timer.                                                                             | Appeler SLEEP sur la Beo4 | → Appuyer sur le bouton <b>central</b> jusqu'à ce que<br>OFF s'affiche  |
| Valider le Timer                                                                                                    | Appuyer sur <b>MENU</b>   | ner le menu                                                             |

-

Pour inclure le téléviseur dans le Valider Timer, régler le Timer sur OUI.\*<sup>1</sup>

Appuyer sur **MENU** pour afficher le menu INSTALLATION TV.

Sélectionner le menu TIMER OUI/ NON

→ Sélectionner OUI et valider

17

<sup>1</sup>\*REMARQUE ! Pour régler un VALIDER TIMER, vous devez posséder un autre produit Bang & Olufsen équipé d'une fonction horloge connecté à votre téléviseur.

#### Avertissements

- S'assurer que le téléviseur est placé, installé et connecté conformément aux instructions de ce manuel.
- Placer le téléviseur sur une surface solide et stable.
   Pour éviter toute blessure, utiliser uniquement un pied ou un support mural agréé Bang & Olufsen !
- Ne placer aucun objet sur le dessus du téléviseur.
- Ne pas exposer le téléviseur à la pluie, à un taux d'humidité élevé ou à une source de chaleur.
- Ce téléviseur n'est conçu que pour être utilisé en intérieur, dans un lieu sec. Utiliser l'appareil dans une plage de températures de 10 à 35 °C et à une altitude maximale de 1 500 m.
- Eviter toute exposition directe du téléviseur aux rayons du soleil, étant donné que cela peut avoir pour conséquence une réduction de la sensibilité de réception de la télécommande.
- Laisser suffisamment d'espace autour du téléviseur pour une ventilation appropriée.
- Connecter tous les câbles avant de connecter ou reconnecter l'un des éléments de l'installation au secteur.
- Ne placer aucune source de flammes nues comme des bougies allumées sur l'appareil.
- Ne pas ouvrir le téléviseur. Confier les opérations de ce type à du personnel de maintenance qualifié.
- Ne pas frapper l'écran à l'aide d'objets durs ou pointus.
- La mise hors tension complète du téléviseur n'est possible qu'en le débranchant de la prise murale.
- Le câble secteur et la fiche fournis sont spécialement conçus pour le téléviseur.
   Le changement de la fiche ou tout endommagement du câble secteur peut nuire au bon fonctionnement du téléviseur.

## Table des matières - Installation et configuration

- 20 Connecter et paramétrer un système audio
- 22 Connecter et paramétrer un système BeoLink
- 23 Le téléviseur dans une pièce linkée
- 24 Deux téléviseurs dans la même pièce
- 26 Installer votre téléviseur
- 28 Etendre une installation
- 30 Installer un équipement supplémentaire
- 32 Panneaux de connexion
- *34* Prises pour connexions temporaires
- 35 Première installation du téléviseur
- *36* Configuration des enceintes
- 38 Réglages supplémentaires
- 39 Menus à l'écran
- 39 Nettoyage

## Connecter et paramétrer un système audio

Si votre téléviseur est équipé du module système en option et si vous connectez un système audio compatible, vous bénéficierez des avantages d'un système audiovisuel intégré au moyen d'un câble Master Link.

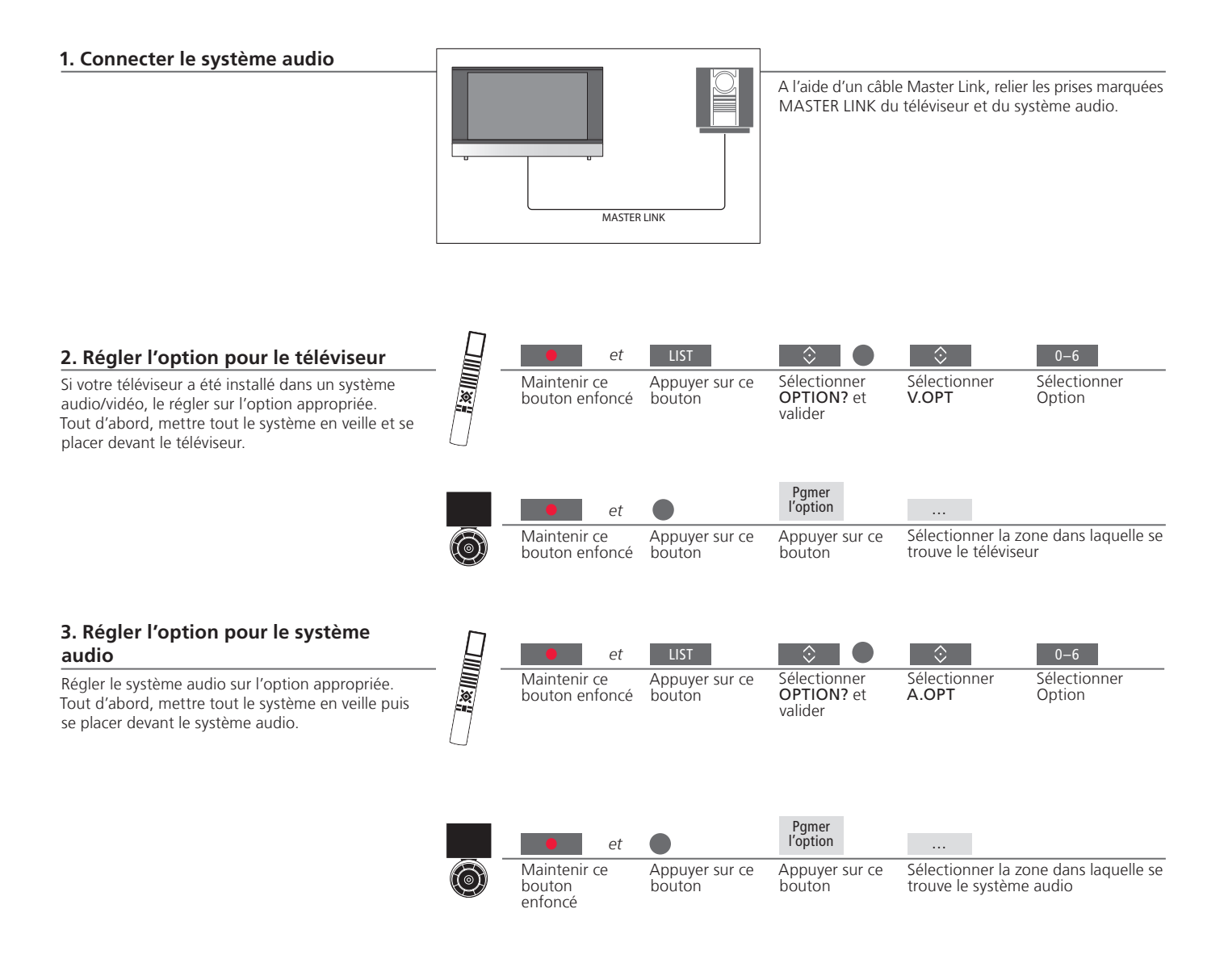

## Conseils utiles

Enceintes du téléviseur et Passer un CD sur votre système audio en utilisant les enceintes connectées au téléviseur ou sélectionner audio une chaîne de télévision et envoyer le son aux enceintes de votre système audio. Choix des options Si vous disposez d'une télécommande Beo4, les options pour le téléviseur peuvent être 1, 2, ou 4 dans la pièce principale et 5 ou 6 dans une pièce linkée. Les options pour le système audio peuvent être 0, 1, 2,

20

4, 5, 6.

Il est possible d'installer le système audio/vidéo dans une ou deux pièces, le téléviseur dans une pièce et le système audio et ses enceintes dans une autre.

#### Sélectionner les options

Cette page propose une vue d'ensemble des options disponibles lors de l'utilisation de la télécommande Beo4. Pour régler les options appropriées avec la télécommande Beo5, sélectionner la zone dans laquelle se trouve votre appareil. Voir p. 25.

![](_page_20_Figure_3.jpeg)

Le téléviseur et le système audio sont installés dans une même pièce – toutes les enceintes sont connectées au téléviseur. Régler le téléviseur sur l'option 2 et le système audio sur l'option 0.

![](_page_20_Figure_5.jpeg)

Le téléviseur, pourvu ou non d'enceintes supplémentaires, et un système audio comportant des enceintes connectées sont installés dans une pièce. Régler le téléviseur sur l'option 1 et le système audio sur l'option 1.

![](_page_20_Figure_7.jpeg)

Le système audio est installé dans une pièce et le téléviseur, avec ou sans enceintes supplémentaires, dans une autre. Régler le téléviseur sur l'option 2 et le système audio sur l'option 2.

**Options** Pour plus d'informations sur les options 4, 5 et 6, se reporter aux pages 23 et 24.

REMARQUE ! L'intégration au téléviseur n'est pas acceptée par tous les systèmes audio Bang & Olufsen. Pour de plus amples informations, contacter un revendeur Bang & Olufsen.

## Connecter et paramétrer un système BeoLink

Si votre téléviseur est équipé du module système en option, il suffit de connecter et de paramétrer un système BeoLink pour visionner des images et écouter du son dans des pièces linkées. Vous pouvez, par exemple, connecter le téléviseur du salon à un autre système vidéo ou à des enceintes dans une autre pièce.

![](_page_21_Figure_2.jpeg)

## Conseils utiles

<sup>1</sup>\*Equipement connecté Si un système audio est déjà raccordé à la prise MASTER LINK et s'il est nécessaire de connecter d'autres appareils, le câble Master Link doit être divisé en deux et raccordé au câble de la pièce linkée par le biais d'un boîtier de connexion spécial. Contacter votre revendeur Bang & Olufsen pour obtenir de l'aide.

REMARQUE ! Il n'est pas possible de diffuser des signaux HDMI du téléviseur de la pièce principale vers le système des pièces linkées.

## Le téléviseur dans une pièce linkée

Si vous disposez d'un système BeoLink, faire fonctionner tous les systèmes connectés par l'intermédiaire du téléviseur dans une pièce linkée.

#### Connecter le téléviseur dans une pièce linkée

Procéder comme suit lors de la connexion de votre téléviseur pour une utilisation dans une pièce linkée.

| 1 Raccorder le téléviseur de la nièce linkée  |  |
|-----------------------------------------------|--|
| 7 Raccorder le televiseur de la piece linkee  |  |
| au secteur.                                   |  |
| 2 A l'aide de la télécommande, programmer     |  |
| le téléviseur de la pièce linkée sur l'option |  |
| appropriée.                                   |  |
| 3 Débrancher le téléviseur de la pièce linkée |  |
| du secteur.                                   |  |
| 4 Effectuer les connexions nécessaires.       |  |
| 5 Robrancher le téléviseur de la nièce linkée |  |

. . .

5 Rebrancher le téléviseur de la pièce linkée sur l'alimentation secteur.

#### Régler une option pour le téléviseur dans une pièce linkée

Pour permettre à l'ensemble du système de fonctionner correctement, il est important que le téléviseur dans la pièce linkée soit programmé sur l'option adéquate avant de le connecter au système dans la pièce principale. Se placer face au téléviseur de la pièce linkée.

|            | • et                           | LIST                     |                                       | $\Diamond$                            | 6                           |
|------------|--------------------------------|--------------------------|---------------------------------------|---------------------------------------|-----------------------------|
|            | Maintenir ce<br>bouton enfoncé | Appuyer sur ce<br>bouton | Sélectionner<br>OPTION? et<br>valider | Sélectionner<br>V.OPT                 | Sélectionner<br>Option 6*   |
|            | • et                           | •                        | Pgmer<br>l'option                     |                                       |                             |
| $\bigcirc$ | Maintenir ce<br>bouton enfoncé | Appuyer sur ce<br>bouton | Appuyer sur ce<br>bouton              | Sélectionner la ze se trouve le télév | one dans laquelle<br>viseur |

## Deux téléviseurs dans la même pièce

Si vous avez deux téléviseurs dans la même pièce et une télécommande pour les deux, il est essentiel que les téléviseurs soient réglés sur les options appropriées pour qu'ils fonctionnent correctement.

## Sélectionner l'option appropriée

Si vous installez un deuxième téléviseur dans une pièce dans laquelle se trouve déjà un téléviseur Bang & Olufsen, et si les deux téléviseurs peuvent être pilotés à l'aide de la télécommande, il faut modifier l'option du second téléviseur afin d'éviter la mise en marche simultanée des deux téléviseurs. Se placer face au second téléviseur.

![](_page_23_Figure_4.jpeg)

#### Beo4 – faire fonctionner le téléviseur dans l'option 4

Activer une source par une simple pression de la touche de source correspondante. Cependant, si votre téléviseur est réalé sur Option 4 et que vous utilisez une télécommande Beo4, suivez les instructions pour activer une source. Pour consacrer une télécommande à votre second téléviseur, contacter votre détaillant Bang & Olufsen.

![](_page_23_Figure_7.jpeg)

## Conseils utiles

LINK sur la Beo4 Pour que la Beo4 affiche LINK, l'ajouter d'abord à la liste des fonctions de la Beo4. Pour plus d'informations, se reporter au manuel de la Beo4.

#### Beo5 - faire fonctionner les téléviseurs

Normalement, si vous disposez d'une télécommande Beo5, vous pouvez activer une source par simple pression de la touche de source correspondante. Toutefois, si deux téléviseurs se trouvent dans la même pièce, sélectionner au préalable la zone du téléviseur à utiliser.

![](_page_24_Figure_2.jpeg)

<sup>1</sup>\*REMARQUE ! Pour plus d'informations sur le choix de la zone, contacter votre revendeur Bang & Olufsen.

## Installer votre téléviseur

Suivre les instructions relatives à l'emplacement et aux connexions décrites sur cette page et les suivantes.

#### **Options d'emplacement**

Placer votre téléviseur sur une surface solide et stable. Un placement standard permet d'incliner le téléviseur, par exemple pour améliorer la qualité de visualisation depuis un point bas. Pour incliner le téléviseur, le tirer par le bas.

![](_page_25_Picture_4.jpeg)

Si vous souhaitez placer le téléviseur sur le support de sol ou sur le support mural, démonter au préalable les deux pieds standard. Observer les instructions fournies dans le manuel correspondant à ces accessoires en option.

#### Présentation

Pour ouvrir les deux caches du panneau de connexion principal, tirer vers l'extérieur puis vers le bas (même si le téléviseur est placé sur un support).

Démonter toujours le cache 1 avant le cache 2. Une fois les connexions effectuées et les câbles correctement fixés, remettre les caches en place.

![](_page_25_Picture_9.jpeg)

## Important

Ventilation Pour garantir une ventilation adéguate, laisser suffisamment d'espace autour de l'écran. Ne pas couvrir les ventilateurs. En cas de surchauffe (voyant de veille qui clignote ou avertissement à l'écran), mettre le téléviseur en veille, sans l'éteindre, pour lui permettre de refroidir. Vous ne pouvez pas utiliser le téléviseur pendant cette période.

## Tirage des câbles

Pour des raisons de sécurité, le câble d'alimentation doit être maintenu par l'anneau (A). Passer tous les câbles dans l'anneau (B). Cependant, si votre installation intègre une connexion VGA, ne passez pas le câble VGA par l'anneau (B). Utiliser plutôt deux vis pour fixer la fiche VGA dans la prise.

![](_page_26_Picture_2.jpeg)

Si vous prévoyez de brancher un autre équipement sur le téléviseur, ne pas le raccorder au secteur à ce stade !

## Etendre une installation

Votre téléviseur prend en charge un large éventail d'équipements supplémentaires.

| Débrancher du secteur<br>Lors de l'extension de votre installation,<br>le téléviseur doit être débranché du secteur.                                                                                                    | Eteindre le téléviseur                      | → D       | ébrancher le téléviseur du secteur                             |
|----------------------------------------------------------------------------------------------------|---------------------------------------------|-----------|----------------------------------------------------------------|
| <b>Connecter un décodeur STB externe</b><br>Pour accéder à n'importe quelle chaîne, connecter<br>un décodeur STB externe. Vous munir d'un câble<br>21 broches, d'un adaptateur et des autres<br>équipements requis.             | Connecter le décodeur STB                   | → Do      | ans le menu CONNEXIONS,<br>électionner les réglages            |
| Connecter un équipement<br>supplémentaire<br>Pour faire fonctionner des appareils d'une marque<br>autre que Bang & Olufsen avec la Beo4, fixer un<br>émetteur IR Bang & Olufsen sur chaque appareil.<br>Voir également page 30. | <ul> <li>Réaliser les connexions</li> </ul> | → D<br>sé | ans le menu CONNEXIONS,<br>électionner les réglages            |
| Allumer le téléviseur<br>Les caches doivent toujours être fixés avant le<br>branchement du téléviseur sur le secteur.                                                                                                    | Fixer tous les caches de connexion          |           | rancher le téléviseur sur le 🔶 Allumer le téléviseur<br>ecteur |

## Informations

**OPTIONS DE VEILLE** Régler le décodeur STB pour qu'il se coupe lorsque vous changez de source ou lorsque vous éteignez le téléviseur. Vous pouvez également opter pour que le décodeur STB reste toujours allumé ou qu'il soit allumé ou éteint manuellement au moyen de la télécommande.

#### Enregistrer des équipements supplémentaires

Si le téléviseur ne le détecte pas automatiquement. enregistrer l'équipement que vous y avez connecté. Recommencer l'opération pour chaque groupe de prises.

| Appeler      |
|--------------|
| le menu      |
| INSTALLATION |
| TV           |

Contenu du menu AV1–AV6

CONNEXIONS\*1

Sélectionner OPTIONS pour afficher le menu CONNEXIONS

HDMI EXPANDER

ΤV

PC

LINK

Sélectionner des Sélectionner le prises dans un groupe de prises → selectionner le menu OPTIONS → prises dans un et les enregistrer

Enregistrer un équipement connecté

Equipement, de type décodeur STB

PC connecté ou BeoMaster (seulement AV3)

Syntonisateur relié connecté (AV2 uniquement)

Activer ou désactiver un boîtier d'extension HDMI connecté à la prise HDMI C

Suivre les instructions qui s'affichent à l'écran

|  | Options de source | NONE         | Pas d'équipement connecté                    |
|--|-------------------|--------------|----------------------------------------------|
|  | dans les menus    | V.MEM        | Connecter un décodeur STB (uniquement AV2-4) |
|  | AV1–AV4 et AV6    | DVD          | Enregistreur ou lecteur de DVD connecté      |
|  |                   | DVD2         | Enregistreur ou lecteur de DVD connecté      |
|  |                   | DTV2 (V.AUX) | Equipement, de type décodeur STB             |
|  |                   | DTV          | Equipement, de type décodeur STB             |
|  |                   | V.AUX2       | Equipement, de type console de jeux vidéo    |

Les options précédentes ne sont que des exemples d'enregistrements. Vous pouvez enregistrer un équipement disponible sur n'importe quelle option de source. Il peut également être parfois nécessaire d'enregistrer un appareil supplémentaire dans le système Master Link.

VGA Equipements connectés par une prise VGA (AV3).

**Y – Pb – Pr** Equipement connecté par une prise Y – Pb – Pr (AV2–AV4 et AV6).

HDMI Equipement connecté par une prise HDMI. Si l'option HDMI EXPANDER est définie sur OUI, dans le menu CONNEXIONS, l'option C des menus AV est remplacée par C1, C2, C3 et C4.

<sup>1</sup>\*Menu CONNEXIONS Le contenu du menu CONNEXIONS varie suivant que le téléviseur est équipé ou non du module système, en option.

## Installer un équipement supplémentaire

Installer le téléviseur avec des sources vidéo et des enceintes

#### Equipement vidéo supplémentaire

Connecter en même temps plusieurs types différents d'appareil vidéo. Ici se trouvent aussi des exemples de noms de source que vous pouvez sélectionner pour l'équipement dans le menu CONNEXIONS.

![](_page_29_Figure_4.jpeg)

Utiliser des enceintes Bang & Olufsen Power Link. Utiliser les câbles fournis avec celles-ci. Des câbles sont disponibles auprès de votre revendeur Bang & Olufsen.

![](_page_29_Figure_6.jpeg)

## Conseils utiles

Equipement avec sortie HDMI Un équipement avec sortie HDMI, comme un décodeur STB, peut être connecté à une prise HDMI du téléviseur étant disponible, quel que soit le groupe de prises AV spécifique auquel l'équipement a été connecté. Pour diffuser la source vers une autre pièce, vous devez également connecter l'équipement à une prise 21 broches ou à la prise d'entrée vidéo AV3, sur le panneau de connexion. Pour plus d'informations sur l'installation d'un appareil connecté en vue de son utilisation, voir page 32.

#### Type IR

Dans les menus AV, vous pouvez indiquer comment est connecté un produit géré par le contrôleur d'unité périphérique (PUC). Vous avez le choix entre PLUG (câble) et IR (IR blaster). Uniquement si vous avez sélectionné une prise IR.

![](_page_30_Figure_2.jpeg)

**Emetteurs IR** : Pour faire fonctionner des appareils d'une autre marque que Bang & Olufsen avec votre télécommande Bang & Olufsen, fixer un émetteur IR Bang & Olufsen sur chacun d'eux. Brancher chaque émetteur à la prise PUC correspondante sur le panneau de connexion principal.

#### Système audio

Connecter un système audio Bang & Olufsen au téléviseur à l'aide d'une prise Master Link. Le connecter à la prise Master Link sur le panneau de connexion principal.

![](_page_30_Figure_6.jpeg)

## Câble secteur et fiche Le câble secteur et la fiche fournis sont spécialement conçus pour cet appareil. Ne pas changer la fiche. Si le câble secteur est endommagé, en achetez un autre auprès de votre revendeur Bang & Olufsen. Brancher la prise ~ sur le panneau de connexion principal du téléviseur à la prise secteur. Le témoin rouge du récepteur IR s'allume et le téléviseur est en mode veille, prêt à fonctionner.

## Panneaux de connexion

Tout équipement connecté au panneau de connexion principal doit être enregistré dans le menu CONNEXIONS. Voir p. 29.

![](_page_31_Picture_2.jpeg)

~ – Secteur

Connexion à l'alimentation secteur.

#### HDMI IN (A-C)

Pour PC ou source vidéo High Definition Multimedia Interface. Les sources peuvent être enregistrées sur n'importe quel groupe de prises AV. Pour augmenter le nombre de prises HDMI, connecter un boîtier d'extension HDMI à la prise HDMI C.

#### **SPDIF** (1–2)

Prise d'entrée audio numérique, par exemple un lecteur de DVD. La prise peut être utilisée en conjonction avec une prise AV.

#### PUC (1-4)

Pour des signaux de contrôle IR vers des équipements externes connectés à une prise AV.

## AV (1-2)

Prise 21 broches pour la connexion d'un équipement vidéo supplémentaire, par exemple un lecteur de DVD ou un décodeur STB.

#### VGA (AV3)

Pour la connexion d'un ordinateur afin de recevoir des graphiques analogiques.

#### Pr, Pb, Y

Pour la connexion des signaux vidéo provenant d'une source externe, comme une source HDTV. La prise peut être utilisée en conjonction avec une prise AV.

#### AV3 (R, L, VIDEO)

Pour la connexion de signaux vidéo provenant d'une source externe, comme une source HDTV. La prise peut être utilisée en conjonction avec une prise AV ou une prise audio numérique.

#### AV4

Prise 21 broches pour la connexion d'un équipement vidéo supplémentaire, par exemple un lecteur de DVD ou un décodeur STB.

## MASTER LINK

Pour un système audio ou vidéo compatible Bang & Olufsen.

#### POWER LINK (SUB)

Utiliser pour connecter un subwoofer Bang & Olufsen.

#### **POWER LINK** (FRONT – REAR)

Utiliser pour la connexion d'enceintes externes dans une installation de son surround. Voir également les pages 42 et 43.

## Prises pour connexions temporaires

Brancher un casque et écouter une émission de télévision, brancher un appareil photo ou un ordinateur pour visionner les images sur l'écran du téléviseur, ou brancher un caméscope pour regarder ou enregistrer des films personnels.

## Effectuer des connexions temporaires (AV5)

Pour sélectionner la source camera, appuyer sur LIST et sur  $\uparrow$  et  $\checkmark$  jusqu'à ce que CAMERA s'affiche sur la Beo4, puis appuyer sur GO.

#### R – L

Ces prises sont destinées à la connexion audio (canaux audio droit et gauche respectivement) d'un appareil photo numérique ou d'un caméscope, par exemple.

#### VIDEO

Cette prise est destinée à la connexion du signal vidéo d'un appareil photo numérique ou d'un caméscope.

#### PHONES

Pour connecter un casque stéréo.

Pour couper le son des enceintes, appuyer au milieu du bouton volume. Augmenter ou diminuer le volume en appuyant sur la touche volume pour ajuster le volume du casque. Pour rétablir le son dans les enceintes, appuyer à nouveau sur le centre de la touche volume.

Remarque : Une écoute prolongée à fort volume peut entraîner des pertes auditives !

## Connecter un ordinateur au téléviseur

Débrancher du secteur le téléviseur, l'ordinateur et tout équipement connecté à l'ordinateur. Effectuer les connexions et rebrancher sur le secteur.

![](_page_33_Picture_15.jpeg)

Brancher le câble à la prise VGA/HDMI du téléviseur. Pour diffuser le son dans les enceintes connectées, raccorder la sortie son de l'ordinateur à la prise R-L du téléviseur.

## Conseils utiles

Afficher l'image de Appuyer sur la touche de source pour que l'ordinateur affiche une image sur le téléviseur. l'ordinateur

## Première installation du téléviseur

La procédure de première installation est activée lors de la première mise sous tension du téléviseur après son raccordement à l'alimentation secteur. Pour modifier votre installation ultérieurement, accéder aux mêmes menus et mettre vos réglages à jour.

|                                                                                                    | TV                        |                                                                                                    |
|----------------------------------------------------------------------------------------------------|---------------------------|----------------------------------------------------------------------------------------------------|
| Le téléviseur met 20 secondes environ à démarrer,<br>avant d'être prêt à l'emploi.                                                 | Allumer                   |                                                                                                    |
|                                                                                                    |                           |                                                                                                    |
| Sélectionner les paramètres                                                                                                    | <b>((\$)</b> ou < ◊ >     | •                                                                                                    |
| Lors de la première mise en marche du téléviseur,<br>une procédure de configuration à suivre s'affiche<br>à l'écran.* <sup>1</sup> | Sélectionner le paramètre | Valider et passer à l'option suivante du menu                                                                                                    |
|                                                                                                    | LANGUE MENU               | Définir la langue du menu à l'écran                                                                                                    |
|                                                                                                    | CONNEXIONS                | Enregistrer équipement connecté, voir p. 35                                                                                                    |
|                                                                                                    |                           |                                                                                                    |
| Réaler les enceintes                                                                                                    | TYPE HALLT-PARIELIR       | La première installation des enceintes ne concerne que les enceintes                                                                                                    |
| Les enceintes doivent être installées de façon à optimiser le son en fonction de votre position d'écoute.                          | DISTANCE HAUT-PARLEUR     | pour regarder la télévision. Se reporter également à Configuration des<br>enceintes aux pages 36 et 37 et Son surround à la p. 14.                                                                                       |
|                                                                                                    | REGLAGE SON               | Régler le volume, les graves, les aigus et l'intensité, et prérégler deux<br>combinaisons d'enceintes par défaut. Vous pouvez à tout moment<br>sélectionner une combinaison d'enceintes différente. Voir pages 14 et 15. |

**Connexions** Sélectionner le type d'équipement connecté à chaque prise, les prises utilisées, le nom du produit et le nom de la source.

<sup>1</sup>\*REMARQUE ! Une fois les réglages préférés sélectionnés dans un menu, il est possible que vous deviez appuyer sur le bouton vert pour passer au menu suivant de la procédure de première installation. Suivre les instructions qui s'affichent à l'écran.

## Configuration des enceintes

Aiouter des enceintes Power Link et un subwoofer BeoLab à votre téléviseur, et vous obtenez un système de son surround.

![](_page_35_Figure_2.jpeg)

## Informations

Son pendant l'installation Il arrive qu'une enceinte produise un son au cours du processus d'installation. Vérifier que l'enceinte en surbrillance correspond au nom de l'enceinte qui émet le son.

### Etalonner le niveau sonore

Un son d'étalonnage est produit tour à tour par chaque enceinte. Régler les enceintes en fonction du niveau sonore de l'enceinte centrale. Cela garantit une qualité sonore parfaite. Sélectionner le menu NIVEAU HAUT-PARLEUR → Sélectionner AUTOMATIQUE ou MANUEL dans SEQUENCE Si MANUEL est sélectionné, sélectionner une enceinte et régler le niveau

-

 $\rightarrow \frac{\bullet}{\text{Valider}}$ 

#### Voir système sonore actif

Afficher à l'écran le nom du système sonore actif pour une source ou une émission donnée.

Appeler le menu INSTALLATION TV Sélectionner OPTIONS pour afficher le menu REGLAGE SON.

-

→ Sélectionner le menu SYSTEME SONORE

REMARQUE ! Une fois l'étalonnage des enceintes effectué, vous ne devrez à nouveau étalonner le son des enceintes que si vous modifiez votre installation.

## Réglages supplémentaires

Programmer le téléviseur pour qu'il s'éteigne après un certain temps. Le délai programmé en usine est de quatre heures.

De nouvelles fonctions sont disponibles sur votre téléviseur, lorsque vous saisissez le code d'activation de fonction acheté en option. Contacter votre revendeur pour plus d'informations.

Sélectionner

![](_page_37_Figure_3.jpeg)

## Saisir un code d'activation de fonction

| fonction                                    | Afficher le menu | Sélectionner le | Sélectionner | Sélectionner la | Saisir le code |
|---------------------------------------------|------------------|-----------------|--------------|-----------------|----------------|
| Vous pouvez acheter un code d'activation de | INSTALLATION TV  | menu OPTIONS    | DE FONCTION  | fonction à      | d'activation   |
| fonction auprès de votre revendeur          |                  |                 |              | activer         |                |

Afficher le menu

Configuration générale : Sélectionner TV et MENU.

| 1. 💽 🔴        |       | 2.                     |       | 3. Sélectionner les paramètres |       |
|---------------|-------|------------------------|-------|--------------------------------|-------|
| SLEEP TIMER   | o. 17 |                        |       |                                |       |
| VALIDER TIMER |       | TIMER                  | p. 17 |                                |       |
|               |       | CONNEXIONS             |       | AV1_AV6                        | n 20  |
| of hous       |       | CONNEXIONS             |       |                                | p. 20 |
|               |       |                        |       |                                | p. 29 |
|               |       | REGLAGE SON            |       | REGLAGE SON                    | р. 15 |
|               |       |                        |       | TYPE HAUT-PARLEUR              | р. 36 |
|               |       |                        |       | DISTANCE HAUT-PARLEUR          | р. 36 |
|               |       |                        |       | NIVEAU HAUT-PARLEUR            | р. 37 |
|               |       |                        |       | SYSTEME SONORE                 | p. 37 |
|               |       |                        |       |                                | - 15  |
|               |       | REGLAGE IMAGE          |       |                                | p. 15 |
|               |       |                        |       | CONTRASTE                      | p. 15 |
|               |       |                        |       | COULEUR                        | p. 15 |
|               |       |                        |       | TEINTE                         | p. 15 |
|               |       |                        |       | IAILLE                         | p. 15 |
|               |       |                        |       | DIM. HORIZ.                    | p. 15 |
|               |       |                        |       | POSITION VERT                  | р. 15 |
|               |       |                        |       | POS. HORIZ.                    | р. 15 |
|               |       |                        |       | POS. VERTIC.                   | р. 15 |
|               |       |                        |       | GAME MODE                      | р. 16 |
|               |       | MISE EN VEILLE AUT     | p. 38 |                                |       |
|               |       | VERSION DE LA BEO4     | p. 6  | BOUTON DE NAVIGATION           |       |
|               |       |                        | pro   | SANS BOUTON DE NAVIGATION      |       |
|               |       |                        |       |                                |       |
|               |       | ACTIVATION DE FONCTION | p. 38 |                                |       |
|               |       |                        |       |                                |       |
|               |       |                        |       |                                |       |

## Nettoyage

EntretienL'entretien normal, qui comprend le nettoyage, incombe à l'utilisateur.Ecran et coffretRetirer la poussière déposée à la surface du subwoofer à l'aide d'un chiffon sec et doux. Pour éliminer les taches sans<br/>laisser de rayures ou de traces, utiliser un chiffon doux et légèrement humide imbibé d'eau. Certains types de chiffons en<br/>microfibres peuvent endommager le revêtement optique en raison de leur fort effet abrasif.Ne jamais utiliser d'alcoolNe jamais utiliser d'alcool ou d'autres solvants pour nettoyer le téléviseur.

Manufactured under license from Dolby Laboratories. Dolby, Pro Logic, and the double-D symbol are registered trademarks of Dolby Laboratories. Confidential unpublished works. Copyright 1992–2003 Dolby Laboratories. All rights reserved.

Manufactured under license under U.S. Patent #'s: 5,451,942; 5,956,674; 5,974,380; 5,978,762; 6,487,535; 7,003,467; 7,212,872 & other U.S. and worldwide patents issued & pending. DTS, DTS Digital Surround, ES, and Neo:6 are registered trademarks and the DTS logos, and Symbol are trademarks of DTS, Inc. © 1996-2008 DTS, Inc. All Rights Reserved.

![](_page_39_Picture_2.jpeg)

Ce produit est conforme aux dispositions des Directives 2004/108/CE et 2006/95/CE.

This product incorporates copyright protection technology that is protected by U.S. patents and other intellectual property rights. Use of this copyright protection technology must be authorized by Rovi, and is intended for home and other limited viewing uses only unless otherwise authorized by Rovi. Reverse engineering or disassembly is prohibited.

HDMI, the HDMI logo and High-Definition Multimedia Interface are trademarks or registered trademarks of HDMI Licensing LLC.

#### Destiné uniquement au marché américain !

REMARQUE : Cet équipement a été testé et est conforme aux limites imposées à un appareil numérique de classe B, conformément à la partie 15 de la réglementation FCC. Ces limites sont fixées pour fournir une protection raisonnable contre les interférences nuisibles dans une installation domestique.

Cet équipement génère, utilise et peut émettre l'énergie de radiofréquence et en cas d'installation et d'utilisation non conformes aux instructions, il peut occasionner des interférences nuisibles aux radiocommunications. Cependant, il est impossible de garantir qu'aucune interférence ne se produira dans une installation donnée. Si cet équipement est à l'origine d'interférences nuisibles à la réception de radio ou de télévision, ce qui peut être déterminé en éteignant et en allumant l'équipement, l'utilisateur est invité à essayer de corriger

l'interférence par une ou plusieurs des mesures suivantes :

- Orienter différemment ou déplacer l'antenne de réception.
- Augmenter la distance qui sépare l'équipement et le récepteur.
- Connecter l'équipement à une sortie d'un circuit différent de celui auquel le récepteur est connecté.
- Solliciter l'assistance du revendeur ou d'un technicien radio/télé expérimenté.

#### **Destiné uniquement au marché canadien !** Cet appareil numérique de la classe B respecte

Cet appareil numérique de la classe B respecte toutes les exigences du Règlement sur le matériel brouilleur du Canada.

#### Directive DEEE (déchets d'équipements électriques et électroniques) – Protection de l'environnement

![](_page_40_Picture_1.jpeg)

Il est interdit de mettre au rebut les batteries, les équipements et les pièces électriques et électroniques portant ce symbole avec les ordures ménagères ; tous les équipements et pièces électriques et électroniques et les batteries doivent être collectés et mis au rebut séparément. En mettant au rebut les équipements électriques et électroniques et les batteries par le biais des systèmes de collecte locaux, vous protégez l'environnement et la santé humaine, et contribuez à une utilisation rationnelle et avisée des ressources naturelles. La collecte des batteries et des équipements et déchets électriques et électroniques évite la pollution éventuelle de la nature par des substances dangereuses qui peuvent être présentes dans les produits et équipements électriques et électroniques.

Votre revendeur Bang & Olufsen se fera un plaisir de vous conseiller sur la procédure correcte de mise au rebut dans votre pays.

Si un produit est trop petit pour être marqué à l'aide de ce symbole, ce dernier figure dans le manuel de l'utilisateur, sur le certificat de garantie ou sur l'emballage.

Tous les produits Bang & Olufsen sont conformes aux règlementations environnementales applicables dans le monde.

![](_page_43_Picture_0.jpeg)